# TOTALMAX

ELSYS

< 🕛 >

SAT | ISDB-T

## ATUALIZAÇÃO DE SOFTWARE PENDRIVE

FAT 32

### ATUALIZAÇÃO DO SOFTWARE VIA PENDRIVE

Para atualizar o TOTALMAX via Pendrive basta realizar os passos a seguir:

*Obs: O Pendrive deve ser formatado no padrão FAT 32.* 

#### Formatação do Pendrive:

Para formatar o Pendrive em FAT 32 siga estes passos:

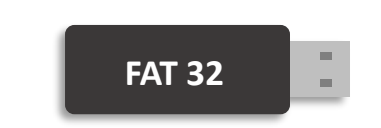

 Insira o Pendrive em um
PC ou Notebook e localize-o no Windows Explorer;

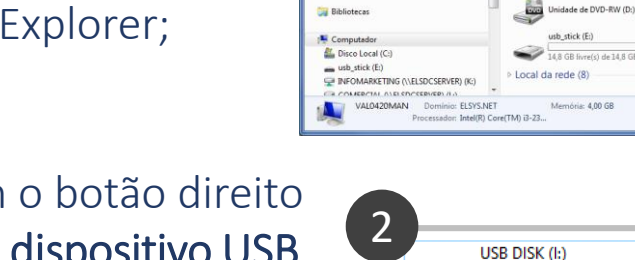

🚖 Favoritos 📰 Área de Trabalh

Download:

2. Clique com o botão direito do mouse no **dispositivo USB** (Pendrive) e clique em "FORMATAR";

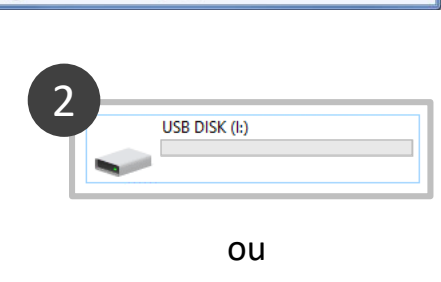

SB DISK (I:)

**3.** A janela FORMATAR USB será aberta;

4. Procure o campo: "SISTEMA DE ARQUIVOS" e confira se está com o padrão FAT 32, se não estiver, altere o campo para FAT 32 e clique em "INICIAR";

5. Aguarde a formatação.

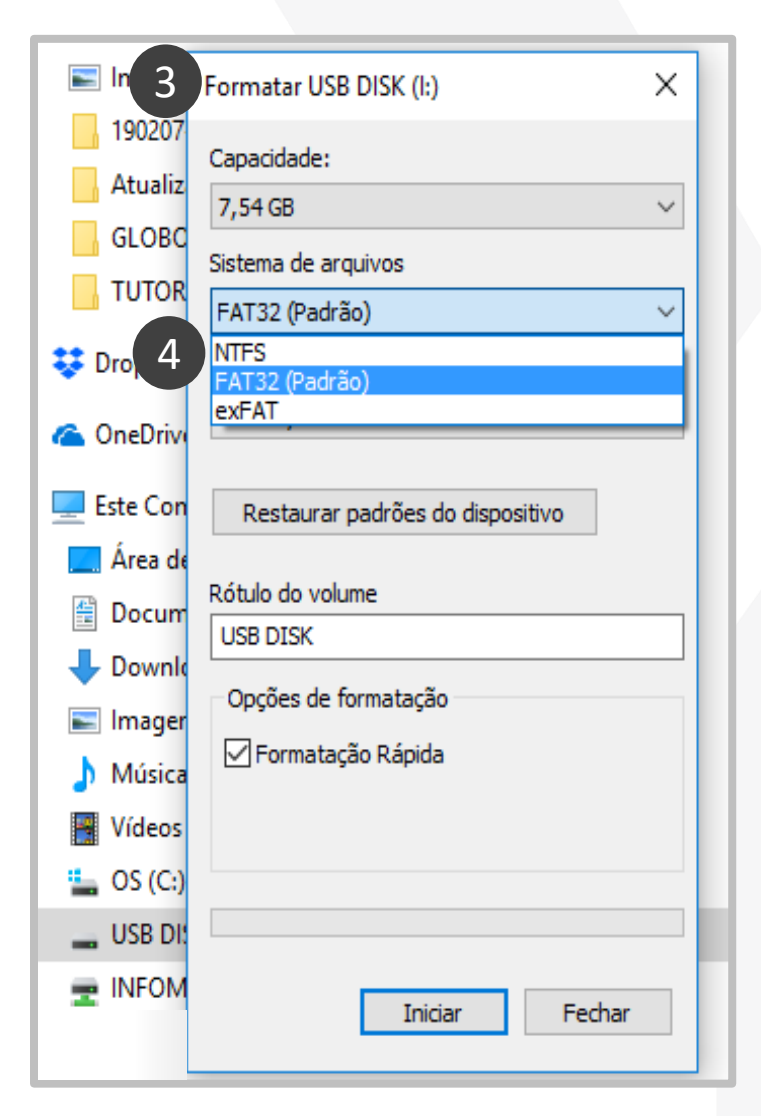

#### 1. Baixe o arquivo de atualização

• Entre no site ELSYS/PRODUTOS e encontre o produto TOTALMAX SAT ou entre no link abaixo:

www.elsys.com.br/produto-detalhes/totalmax-sat

• Procure DOWNLOADS/ ATUALIZAÇÃO e baixe o arquivo.

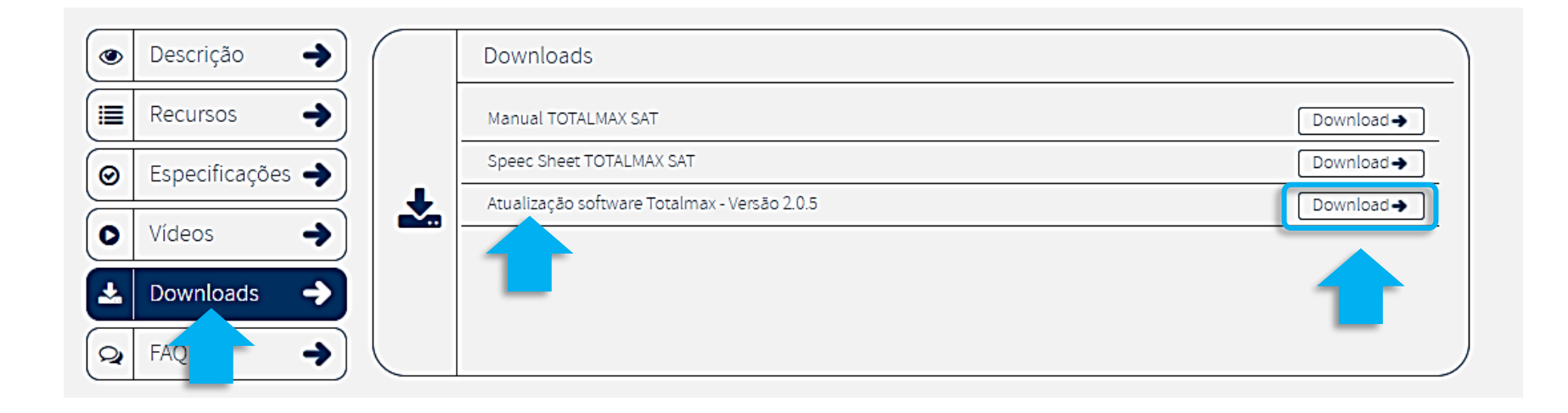

#### 2. Preparação

- O PENDRIVE deve estar formatado em FAT 32;
- Copie o arquivo ZIP na raiz do PENDRIVE (Fora de pastas);
- Descompacte os arquivos.

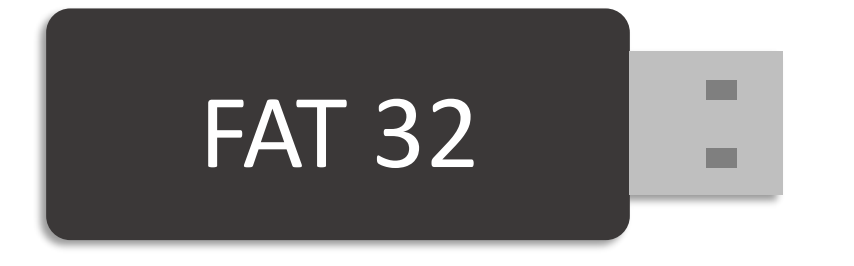

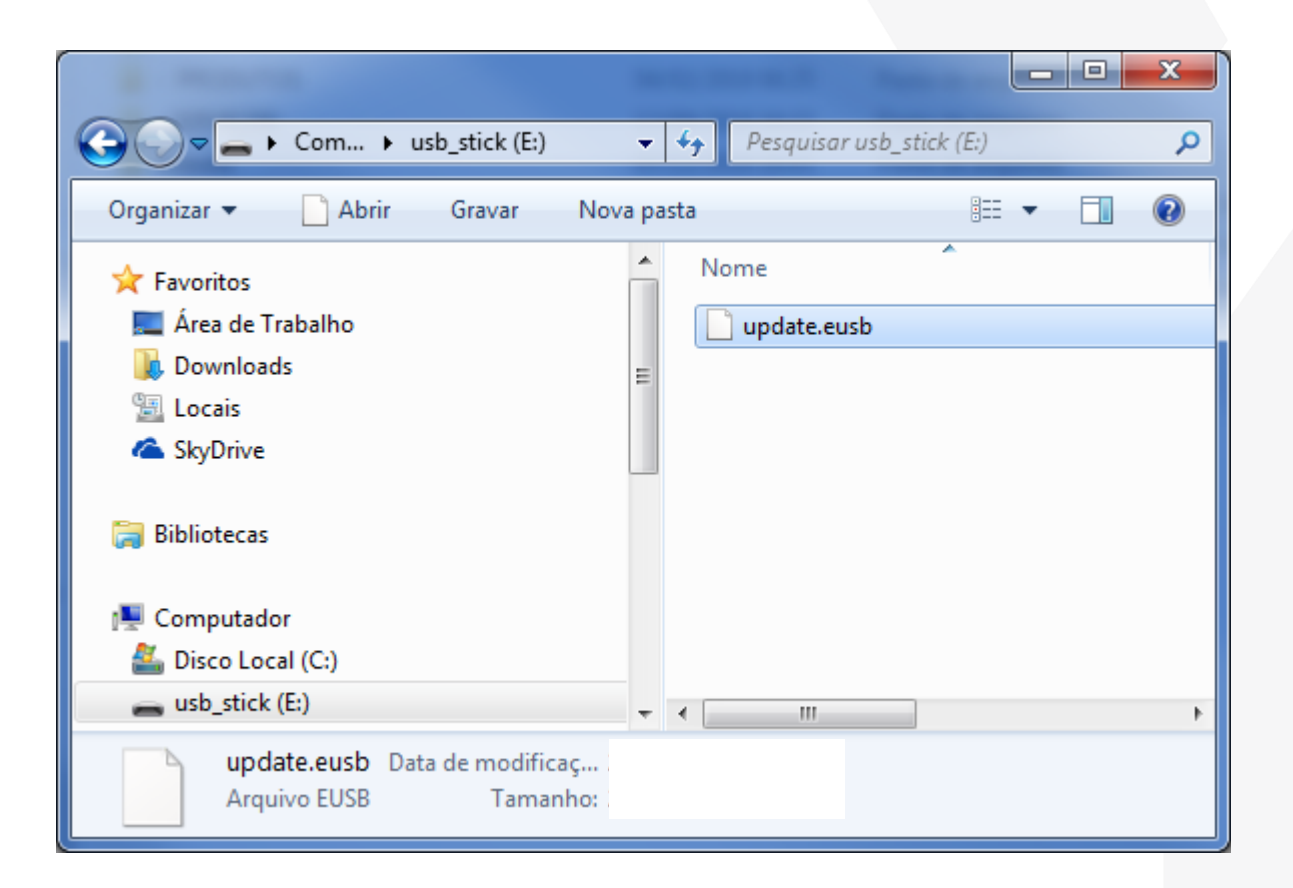

#### 3. Insira o PENDRIVE no aparelho

- Desligue o TOTALMAX da energia (Tomada);
- Com o arquivo descompactado no PENDRIVE insira-o na entrada USB localizado na traseira do TOTALMAX.

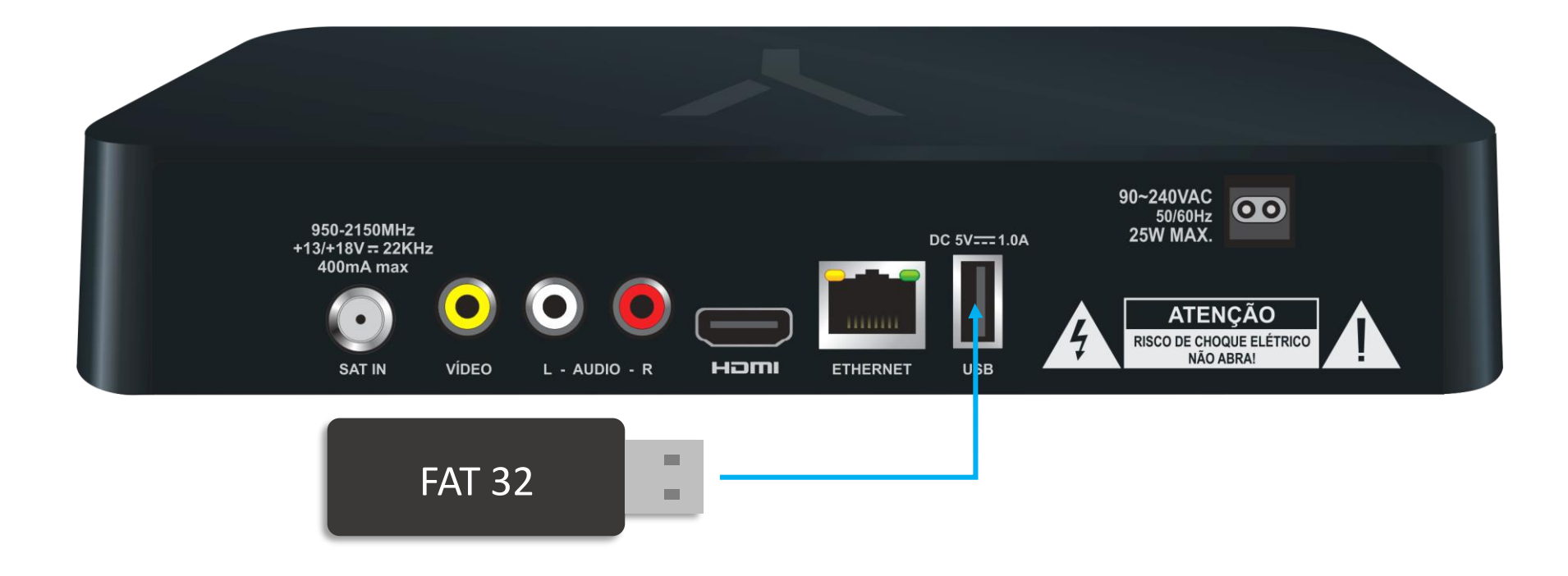

#### 4. Inicie a atualização

- 1. Mantenha a tecla "Avançar" pressionada;
- 2. Ao mesmo tempo, ligue o TOTALMAX na energia;
- 3. Assim que aparecer a tela de atualização solte a tecla e aguarde.

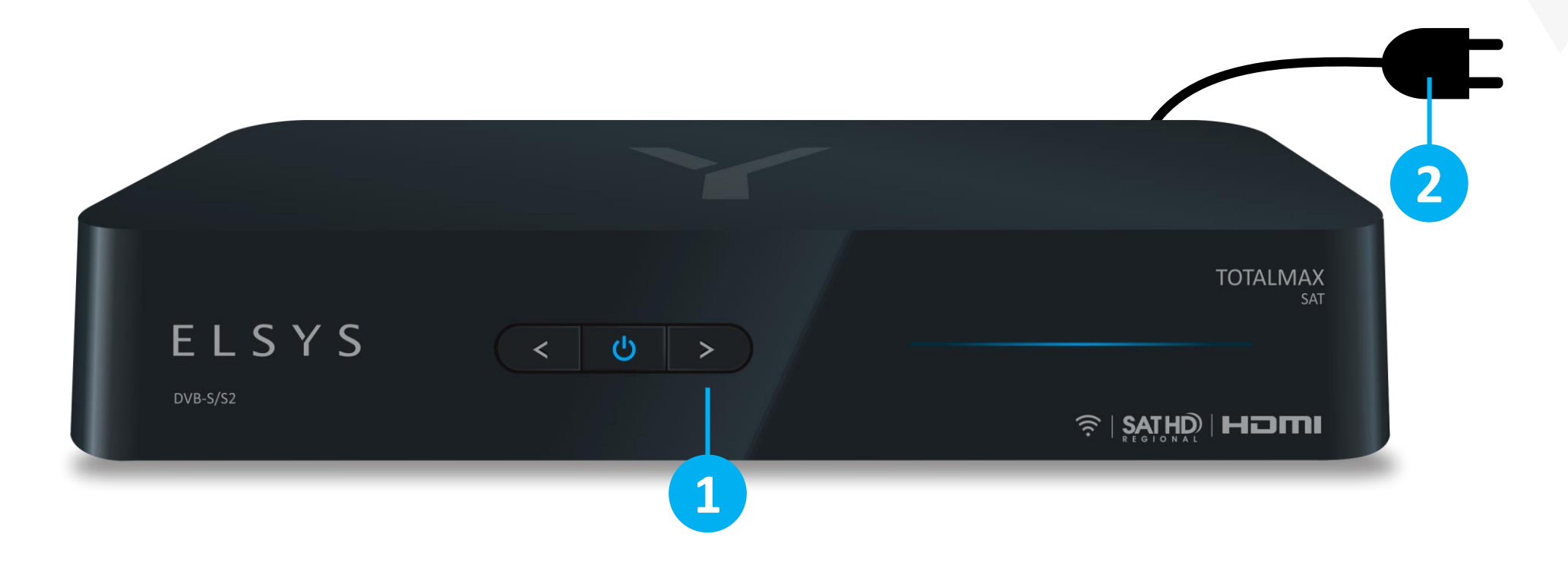